2023/5/18

○スタート → 設定をクリック

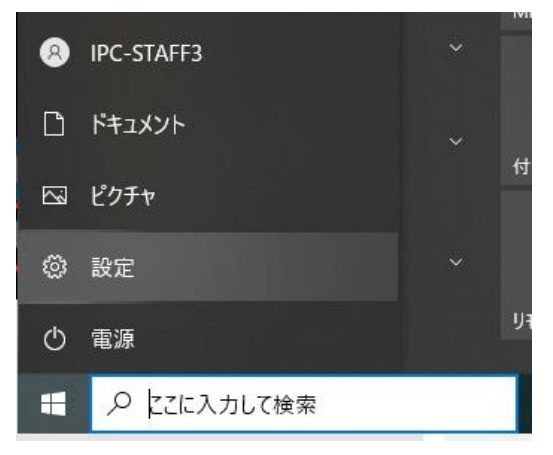

○アカウント → 家族とその他のユーザ → その他のユーザをこの PC に追加 をクリック
図 職場または学校にアクセスする

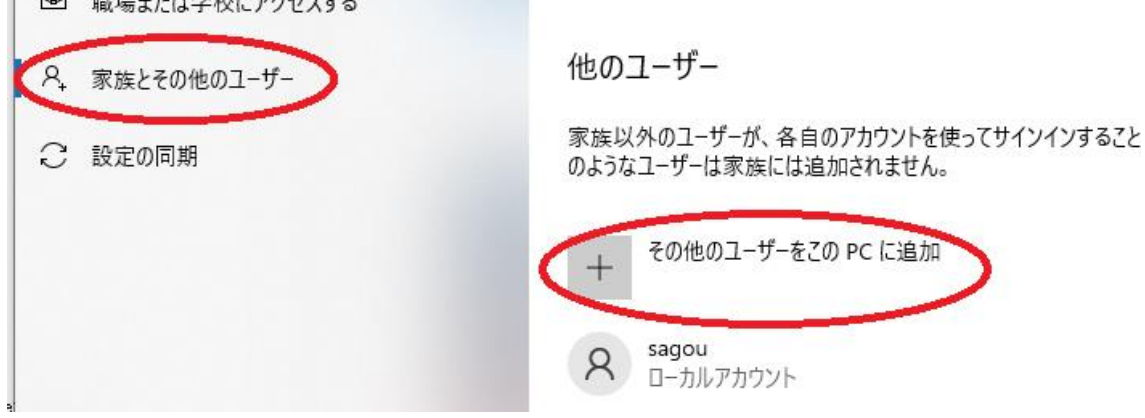

○「このユーザのサインイン情報がありません」をクリック

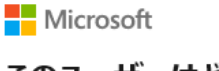

## このユーザーはどのようにサインイン しますか?

追加するユーザーのメール アドレスまたは電話番号を入力し てください。Windows、Office、Outlook.com、OneDrive、 Skype、Xboxを使用するユーザーの場合、そのユーザーがサ インインに使用しているメール アドレスまたは電話番号を入力 してください。

 ○「Microsoft アカウントを持たないユーザを追加する」をクリック

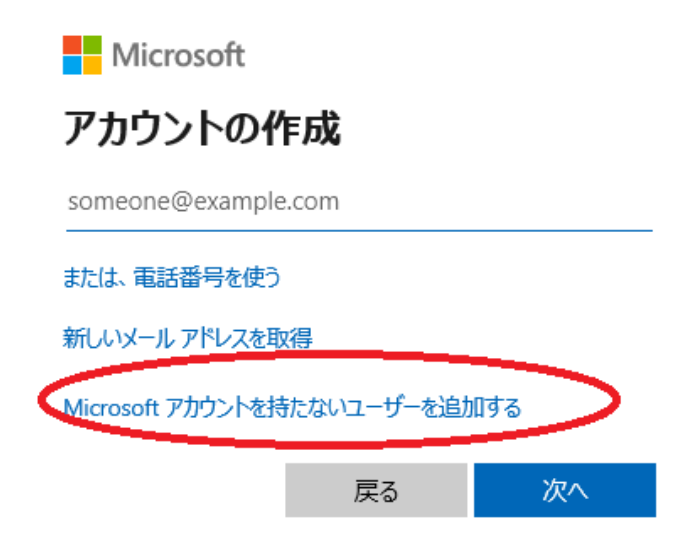

○この PC を使うのは誰ですか?にユーザ名を入力(なんでも可能)し、次へをクリック

## この PC のユーザーを作成します

| パスワードを使用する場合は、 | 覚えやすく、 | 他人からは推測されにくいパスワードを選 |
|----------------|--------|---------------------|
| んでください。        |        |                     |

この PC を使うのはだれですか? あ

パスワードの安全性を高めてください。

パスワードを入力してください

もう一度パスワードを入力してください

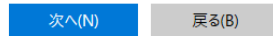

○ローカルアカウントができるので、アカウントの種類変更 クリック

| + | その他のユーザーをこの F         | PCに追加       |    |
|---|-----------------------|-------------|----|
| 8 | sagou<br>ロ−カルアカウント    |             |    |
| 8 | <b>あ</b><br>ローカルアカウント |             |    |
|   |                       | アカウントの種類の変更 | 削除 |

管理者に変更して、OK をクリック

| アカウントの種類の変更                    |         |
|--------------------------------|---------|
| アカウントの種類の変更                    |         |
| <mark>♀</mark> ぁ<br>□−カル アカウント |         |
| 管理者                            |         |
| 標準ユーザー                         |         |
|                                |         |
|                                | OKキャンセル |
|                                |         |

○新しいローカルアカウントでログインする

再起動、またはアカウントの切り替えをクリック

| Microsoft    | Solitaire Collection | アカウント        | ◇設定の変更        |
|--------------|----------------------|--------------|---------------|
| Microsoft    | Store                | ロック          |               |
| Mixed Rea    | ality ピューアー          | サインアウ        | <del>ار</del> |
| Sixed Rea    | ality ポータル           | アカウント        | ~の切り替え        |
| My Office    |                      |              | wy Office     |
| 8 o          |                      | 8            | 0             |
| 🗅 🔀 OneDrive |                      | Ľ            | OneDrive      |
|              |                      |              | OneNote       |
| シャットダウン      |                      |              | Р             |
| 再起動          |                      | \$ <u>\$</u> | People        |
| C) s         |                      | Ф            | s             |
| 🗄 🔎 ΖΖΈλλΙ   | て検索                  | -            | ♀ ここに入力して検索   |

左下に新しいユーザができているのでそれをクリック

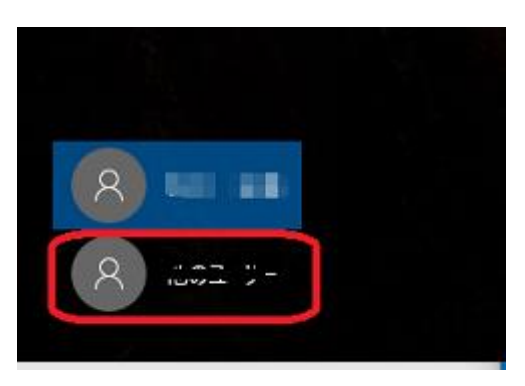